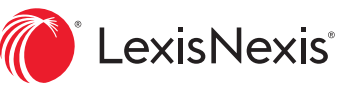

# La lecture d'ouvrages électroniques simplifiée

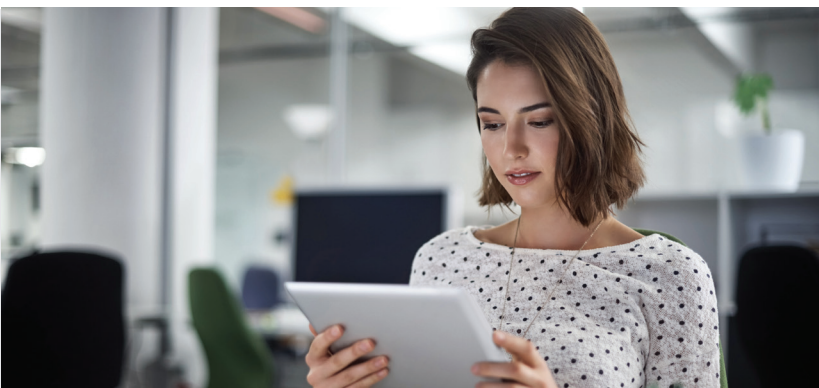

Consultez les titres de LexisNexis<sup>®</sup> qui font autorité, dans un format électronique à la fine pointe. Avec LexisNexis<sup>®</sup> Digital Library, emportez avec vous votre collection complète d'ouvrages électroniques, peu importe où le travail vous mène.

### **NAVIGATION FACILE**

- Tournez facilement les pages. Cliquez ou tapez sur les marges de la page ou utilisez les flèches droite et gauche du clavier. Vous pouvez également utiliser la barre d'espacement pour tourner la page et Maj. + barre d'espacement pour revenir en arrière.
- Ayez tous vos outils à portée de main. Les outils de lecture les plus communs se trouvent en haut de l'écran.
- **Consultez la table des matières.** Cliquez ou tapez sur l'icône dans la barre d'outils pour que la table des matières s'affiche dans le panneau de droite. Cliquez sur une section pour y accéder.
- Voyez l'avancement de votre lecture. Cliquez ou tapez sur la barre d'avancement au bas de la page pour voir en un coup d'œil comment progresse votre lecture. Faites glisser le curseur pour feuilleter le livre, et cliquez sur le petit point pour revenir où vous étiez.
- Suivez des liens internes et externes. Sachez où vous vous en allez. Les liens bleus renvoient à des sections de la table des matières du livre, tandis que les liens verts mènent à l'extérieur du livre, vers un document en ligne de Lexis Advance<sup>®</sup> Quicklaw<sup>®\*</sup> ou vers Internet.

| &                                                                                                    | Q Search |                                                                                                    | Annotations                                                                                                    | 1<br>3<br>3                                                                                                    | Table of Contents | $\langle \mathfrak{O} \rangle$                      | Settings                                                                                                    | Ξ                         |                                       | Contents Print                                               | Done |
|----------------------------------------------------------------------------------------------------|----------|----------------------------------------------------------------------------------------------------|----------------------------------------------------------------------------------------------------|----------------------------------------------------------------------------------------------------|-------------------|-----------------------------------------------------|----------------------------------------------------------------------------------------------------|---------------------------|---------------------------------------|--------------------------------------------------------------|------|
| tenue du 20 au 22 juin 2012. Ce                                                                                                    |          |                                                                                                    |                                                                                                    |                                                                                                    |                   |                                                     | ENVIRONNEMENTALES, ÉCONOMIE<br>ET SCIENCE                                                                                         | •                         |                                       |                                                              |      |
| e, entre autres, la prise en compte de la<br>1 « comptabilité » des entreprises et dans<br>smes économiques tels que l'imposition                                                                                                    |          |                                                                                                    | 1 JCQ — Droit de l'environnement C (2012)                                                                                                    |                                                                                                    |                   |                                                     |                                                                                                    |                           |                                       | 19. Fondements multiples                                     | 4%   |
| isation de milieux sensibles, ou une éco-<br>ubliques, peuvent être mis en place. Le<br>eles entreprises soient prêtes à payer le<br>et que cette argumentation économique<br>en des promoteurs sont prêts à payer le<br>mides afin de développer des projets<br>. Il est évident que même en payant de<br>ieux humides, la conservation de la                                                                                                    |          |                                                                                                    | Analyses scientifiques                                                                                                    |                                                                                                    |                   |                                                     |                                                                                                    |                           |                                       | A. Éthiques environnementales                                | 4%   |
|                                                                                                    |          |                                                                                                    | 1 JCQ — Droit de l'environnement 22 (2012)                                                                                                    |                                                                                                    |                   |                                                     |                                                                                                    |                           |                                       | 20. Éthique de la nature                                     | 4%   |
|                                                                                                    |          | 22. Le droit de l'environnement, à la remorque de<br>la science                                                                                                    |                                                                                                    |                                                                                                    |                   |                                                     |                                                                                                    |                           | B. Analyses économiques               | 4%                                                           |      |
| au final, cela entraîne une perte nette de                                                                                                    |          |                                                                                                    | - Par er                                                                                                    | <ul> <li>Par exemple, l'analyse de risque permet de protéger l'environnement,<br/>notamment la qualité de l'eau pour préciser les concentrations à partir desquelles</li> </ul> |                   |                                                     |                                                                                                    |                           |                                       | 21. Le « capital naturel »                                   | 4%   |
| net alors, non pas d'éviter les atteintes à<br>ment qui permet d'y porter atteinte. Les<br>tes lorsqu'il s'agit de réglementer en                                                                                                    |          | le rejet de certaines substances entraîne des effets délétères pour l'humain, liés à la<br>consommation d'eau ou d'organismes aquatiques. Ils sont basés sur l'estimation<br>du danger de la substance et sur une exposition potentielle des individus, leur vie |                                                                                                    |                                                                                                    |                   |                                                     |                                                                                                    | C. Analyses scientifiques | 4%                                    |                                                              |      |
| it et des ressources naturelles.<br>nomics of Climate Change. Executive Summary,                                                                                                    |          |                                                                                                    | durant. L'analyse de risque permet ainsi de prévoir les effets néfastes de certaines<br>activités et d'en minimiser les effets. Elle peut ainsi servir de fondement à<br>l'adoption de réglementations qui limitent ou interdisent le rejet de certaines<br>substances dans l'eau.<br>Les problèmes environnementaux auxquels les États répondent en négociant des |                                                                                                    |                   |                                                     |                                                                                                    |                           | •                                     | 22. Le droit de l'environnement, à la remorque de la science | 4%   |
| [spus pour la blochwertis 2011-2020, COP 10<br>alcop?td=12268>, [Objectifs d'Aichi, objectif 3],<br>stoph SCHRÖTER-SCHLAACK, L'Économie des<br>conomie de la nature. Une synthèse de l'approche,<br>[2], 2010, en ligne : <a href="http://www.teebweb.org/wp-&lt;br&gt;lynthesis%20reportSynthesis%20report">http://www.teebweb.org/wp-<br/>lynthesis%20reportSynthesis%20reportSynthesi</a> |          |                                                                                                    |                                                                                                    |                                                                                                    |                   |                                                     |                                                                                                    |                           | 23. Institutions spécialement conçues | 4%                                                           |      |
|                                                                                                    |          |                                                                                                    | conventions sont souvent le resultat d une prise de conscience qui s'est construite,<br>soit grâce à une catastrophe environnementale telle que le déversement du navire<br>pétrolier Torrey Canyon (1967), soit grâce à des incertitudes scientifiques qui ont<br>évolué prograssitement vers des consensus scientifiques. On n'a ou'à penser à                   |                                                                                                    |                   |                                                     |                                                                                                    |                           |                                       | 24. Plateformes intergouvernementales                        | 5%   |
|                                                                                                    |          |                                                                                                    | l'appauvrissement de la couche d'ozone ou au r<br>comprendre que bien que le principe de précau<br>fondement des régimes internationaux développés p<br>c'est aujourd'hui davantage le principe de préventi<br>murca de laura Caréficience des Deriversités des des des des des des des des des de                                                                 |                                                                                                    |                   | ou au réc<br>e précauti<br>loppés poi<br>préventior | réchauffement climatique pour<br>aution soit mentionné comme<br>pour répondre à ces problèmes,<br>ion qui se trouve à être mis en |                           |                                       | VII. SOURCES DU DROIT<br>INTERNATIONAL<br>DE L'ENVIRONNEMENT | 5%   |
|                                                                                                    |          |                                                                                                    | des protocoles et autres accords pour fai                                                                                                    |                                                                                                    |                   | évoluer ces régimes.                                |                                                                                                    |                           | 25. Sources multiples                 | 5%                                                           |      |
|                                                                                                    |          |                                                                                                    |                                                                                                    |                                                                                                    |                   |                                                     |                                                                                                    |                           |                                       | A. Conventions internationales                               | 5%   |

#### FONCTIONNALITÉS DE LECTURE PRATIQUES

Des fonctionnalités intuitives vous permettent notamment de faire des recherches, de surligner et d'annoter des passages, de placer des marque-pages et d'imprimer en cours de lecture.

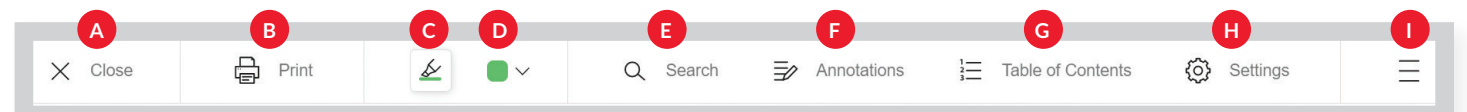

NUD) et la

renforcer la

tionaux qui

ervation et

en place au rnementale

es tenue au

les grandes

raite de la

elle répond

e sert qu'à

ie pas pour

er les outils

rable de la

est un lieu devient la

s services

- A. Cliquez sur X pour fermer le livre et retourner à la page d'accueil de *Digital Library*.
- B. Cliquez sur **l'icône Print** pour imprimer la section actuelle du livre.
- C. L'icône de marqueur vous permet de choisir une couleur avant de cliquer et glisser pour surligner un passage. Vous pourrez ensuite ajouter des notes, comme le montre cet exemple.
- D. L'icône de couleur de surlignement affiche la couleur sélectionnée actuellement, et les nombreuses autres que vous pouvez utiliser pour classer vos notes.
- E. **L'icône** *Search* affiche une barre de navigation à droite, et vous permet de

convoquer une réunion plénière pour rendre l'IPBES opérationnel, résolution qui a ensuite été prise en compte par le Conseil d'administration du PNUE dans sa 4 en février 2010 e interface entre la communauté scientifique et les ur effet de modifier substantiellement le mandat organe subsidiaire scientifique de la CDB. IPBES est une plateforme intergouvernementale es travaux de l'IPBES bénéficient à l'ensemble des le la biodiversité, contrairement à l'OSASTT dont Ð Add a note l'application de la CDB. Les détails de leur précisés, et auront certainement vocation à se istences respectives<sup>6</sup>. Contrairement à l'OSASTT, ergouvernementale indépendante. Par conséquent, int bénéficier à l'ensemble des conventions dont contrairement à l'OSASTT dont le mandat ne la CDB. Dans sa recommandation XVI/1 sur les 📋 Delete Done ité de l'Organe subsidiaire et les options pour la

collaboration avec la plateforme intergouvernementale scientifique et politique sur la biodiversité et les services écosystémiques », l'OSASTT a invité les Parties, les autres gouvernements, les organisations concernées ainsi que les communautés locales et autochtones, à soumettre leurs points de vue sur le processus qui sera suivi pour que les demandes de la CDB soient transmises à l'IPBES. C'est lors de

(AGNU), L'Assemblée générale a adopté une résolution<sup>5</sup> demandant au PNUE de

chercher dans l'ouvrage en entier. Entrez un mot ou une expression dans la barre de recherche, puis cliquez sur la loupe ou appuyez sur la touche Entrée du clavier. Les résultats s'afficheront à droite. Cliquez sur la section voulue de l'ouvrage pour y accéder directement.

- F. L'icône Annotations affiche une barre de navigation à droite, qui présente les notes ajoutées dans le livre ou les passages surlignés. Cliquez sur la section voulue pour y accéder.
- G. L'icône Table of Contents affiche une barre de navigation à droite, qui présente la table des matières. Cliquez sur la section voulue de l'ouvrage pour y accéder directement.
- H. L'icône Settings vous permet d'ajuster la taille du texte, l'éclairage et la disposition du livre pour faciliter votre lecture.
- I. L'icône de menu affiche des options additionnelles, dont un aperçu de l'ouvrage, les marque-pages et des conseils.

#### LECTURE FACILE HORS LIGNE ET SUR LA ROUTE

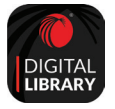

Des ouvrages électroniques polyvalents faciles à lire hors ligne ou sur un appareil mobile. Il suffit de télécharger l'application LexisNexis Digital Library, offerte sur iOS® et Android<sup>™</sup>. Entrez le code d'accès de votre bibliothèque, et ouvrez une session avec votre identifiant et votre mot de passe.

## Demandez une démonstration de LexisNexis Digital Library sur lexisnexis.ca/digital-library-demo-fr

Ou communiquez avec votre représentant des ventes de documents imprimés.

NOUS JOINDRE www.lexisnexis.ca Twitter: @LexisNexisCan

**LinkedIn:** LexisNexis Canada Inc.

\* Il se peut que la création de liens avec Lexis Advance Quicklaw soit impossible pour certains titres. L'accès à Lexis Advance Quicklaw requiert un abonnement actif à ce service.

Les images sont données aux fins d'illustration seulement. L'affichage réel peut être différent.

LexisNexis et le logo Knowledge Burst sont des marques déposées de Reed Elsevier Properties Inc., utilisées sous licence. Lexis Advance et Quicklaw sont des marques déposées de LexisNexis Canada Inc. Les autres produits ou services mentionnés peuvent être des marques de commerce, des marques déposées ou des marques de service appartenant à leurs propriétaires respectifs.© LexisNexis Canada, 2020. Tous droits réservés.

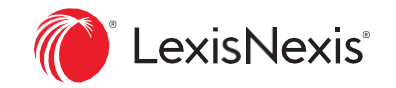